# Troubleshooting Federal Child Count Reports

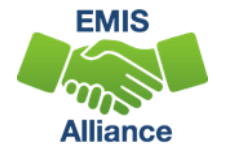

The Ohio Department of Education funds development of EMIS training materials as part of the EMIS Alliance grant. There is an expectation that ITCs will utilize these materials in training provided to your districts. That said, there are restrictions on use of the EMIS Alliance materials as follows: Materials developed as part of the EMIS Alliance program must be provided at no cost to your training participants. If you utilize the EMIS Alliance training materials – in whole or in part – you must not charge participants a fee to attend the class where the materials are used. Likewise, you may <u>not</u> use the materials or any portion thereof in any event where a fee is charged to attend. Exceptions must be approved in writing by the Department of Education in advance of scheduling/promoting any event which may violate these restrictions.

Questions regarding appropriate use of EMIS Alliance materials, or requests for exception to the restrictions noted above, should be directed to Melissa Hennon [Melissa.Hennon@education.ohio.gov].

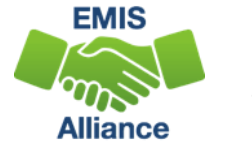

#### Overview

- The Federal Child Count (FCC)
  - Includes students with disabilities who are receiving special education services according to their IEPs as of October 31
  - Is used in determining the amount of Special Education Part-B IDEA and Early Childhood Special Education funds allocated to the state
  - Is collected from all LEAs except for ESCs and JVSDs through the Education Management Information System (EMIS) and is submitted to the US Department of Education (USDOE)
- This presentation will focus on troubleshooting the EMIS FCC Reports, which are generated throughout the EMIS data submission process

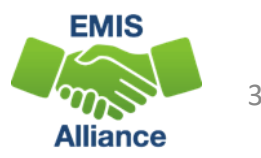

#### EMIS Data Collections and the FCC Snapshot

- Collections containing the FCC report
  - Beginning of Year Student (S) Collection
  - SOES Beginning of Year Student (S) Collection
- Collections are scheduled to close December 20, 2021
  - FCC will close when the above collections close
  - There is no appeal for the FCC

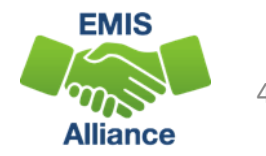

### FCC Reports

- Level 2 Reports
  - (FCCD-001) Federal Child Count Detail
  - (FCCS-001) Federal Child Count Statement of Assurances
- FCC Reports are updated nightly
- Can contain data reported by other LEAs
- Review the most recent version of the reports throughout the data collection process
- Submit updated EMIS data to make corrections to the reports

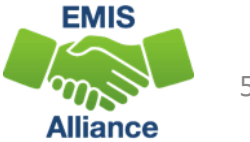

#### Level 2 Reports

#### Beginning of Year Student Collection (FY22)

FY22-S-TRAD Init: Collection required for all Traditional Districts, JVSDs, ESCs, and State Supported Schools, Source file(s) for GI, FS, FD, FN, GE, ... 🎐

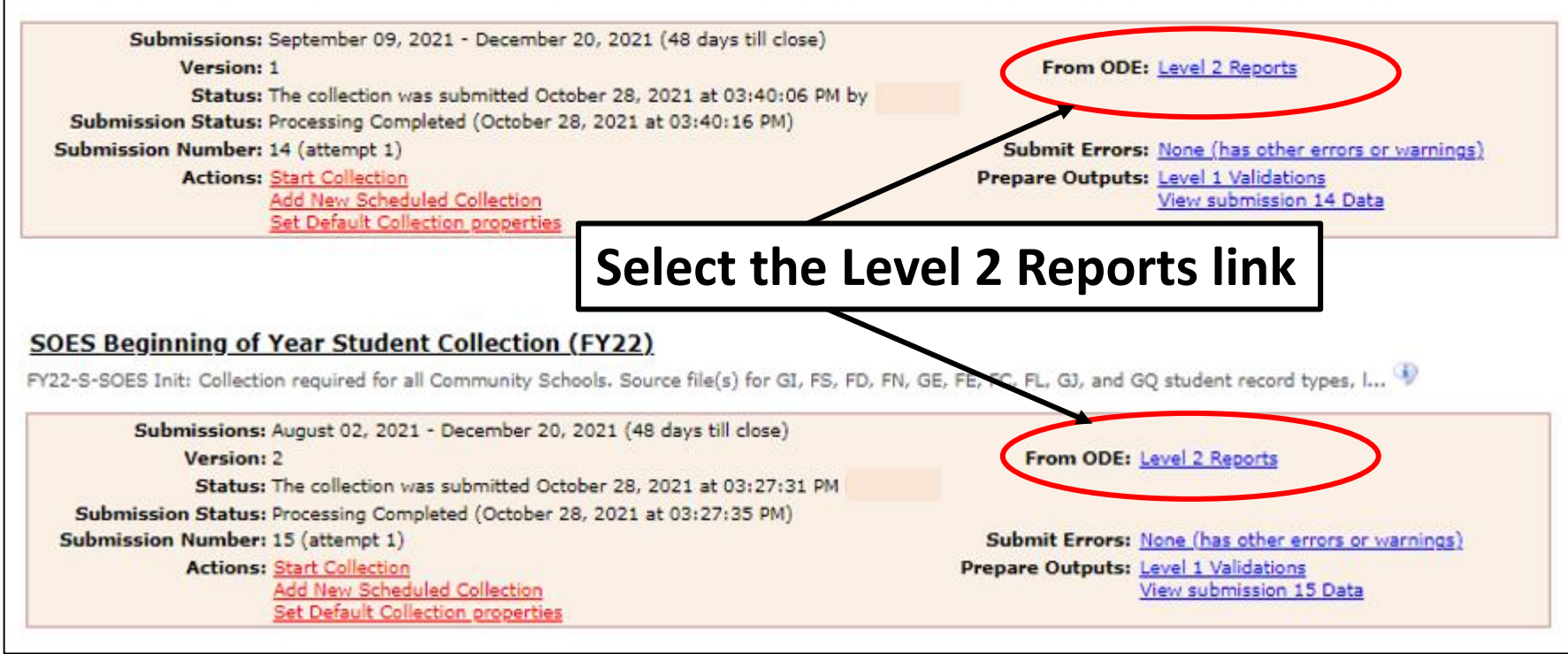

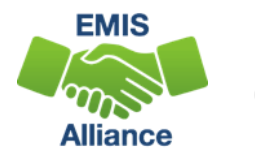

#### FCC Reports

| Collection Requests                                           | Collection Status                               | Submissions                        | Progress                        | Reports                         | Archives                                       | Messages                                          | Resources                                               | Preferences                           |                                    |                  |             |          |       |
|---------------------------------------------------------------|-------------------------------------------------|------------------------------------|---------------------------------|---------------------------------|------------------------------------------------|---------------------------------------------------|---------------------------------------------------------|---------------------------------------|------------------------------------|------------------|-------------|----------|-------|
| Level 2 Reports                                               |                                                 |                                    |                                 |                                 |                                                |                                                   |                                                         |                                       |                                    |                  |             |          |       |
|                                                               | Pi                                              | re-Submission<br>Level 1 Detail    | to ODE<br>≊                     | Data Fee<br>I<br>I <u>Hig</u> t | dback Re<br>Post<br>Nights and Re<br>Level 2 D | ports and F<br>-Submission<br>cent   Le<br>etails | i <b>les</b><br>and Proces:<br><sup>vel 2</sup> Details | sing by ODE<br>  <u>Received File</u> | es Details                         |                  |             |          |       |
| Choose the filter cr<br>reports (.csv), you<br>Filter Options | iteria then click the s<br>must select a single | Show Reports lir<br>Report Name, o | k to generate<br>r select a sin | e the list o<br>gle LEA an      | f Level 2 re<br>d a single (                   | ports matchin<br>Collection Req                   | g these crite<br>Jest or a sing                         | ria. To see the o<br>gle Category.    | pption to <i>Generate a</i> s      | single .zip file | for all     |          |       |
| LEA: Use                                                      | IRN below V (                                   | Collection Request<br>Report Name  | FY22-S-TRAD                     | Init                            | ✓<br>✓ Las                                     | Data Se<br>at Activity Within                     |                                                         | School Year:                          | All  Catego Show closed collection | ry: All          | ~           |          |       |
|                                                               | With Data Only:                                 | Exclude reports wit                | n O rows                        |                                 | Repor                                          | rt Name include                                   | SE FCC                                                  |                                       |                                    | FCC              | was a       | dded t   | o the |
| Display Options                                               |                                                 |                                    |                                 |                                 |                                                |                                                   |                                                         |                                       |                                    | <b>C</b> 11      | • • •       | •        | •     |
| Group                                                         | <b>By:</b> 💿 Collection Requ                    | iest O LEA O Lei                   | /el 2 Report 🔘                  | Category C                      | Data Set                                       | None                                              |                                                         | File Format                           | : 🖲 CSV 🔾 HTML                     | filter           | ' in th     | is exar  | nple  |
| Show Reports   Restor                                         | <u>re Defaults</u>   <u>Reset Date t</u>        | <u>extboxes</u>                    |                                 |                                 |                                                |                                                   |                                                         |                                       |                                    |                  |             |          |       |
| Show/Hide Category                                            | /:                                              |                                    |                                 |                                 |                                                |                                                   |                                                         | _                                     |                                    |                  |             |          |       |
| Student Reports                                               |                                                 | roition                            |                                 | oct "                           | Char                                           | W Don                                             | orte"                                                   |                                       |                                    |                  |             |          |       |
| Deselect All Categories                                       |                                                 |                                    | Jen                             | ειι                             | 31101                                          | w reh                                             | UILS                                                    |                                       |                                    |                  |             |          |       |
|                                                               |                                                 |                                    |                                 |                                 |                                                |                                                   | Data                                                    |                                       |                                    | (Tota            | l Count: 2) |          |       |
| Collection Request /                                          | Report Name                                     | LEA                                | Fatal                           | Critical Wa                     | rn Info To                                     | tal Category                                      | Set                                                     | Process Date                          | e Last Upd Date Su                 | ubmission H      | lelp Page   |          |       |
| <ul> <li>Beginning of Year</li> </ul>                         | Student Collection (FY                          | 22) (2022S1TRD)                    |                                 |                                 |                                                |                                                   |                                                         |                                       |                                    | (                | (Count: 2)  |          |       |
| (FCCD-001) Fed                                                | eral Child Count Detail                         |                                    | <u>49</u>                       | 0 4                             | <u>4 1330 14</u>                               | 23 Student Repo                                   | orts S                                                  | 11/01/21 17:16                        | 5 11/02/21 03:10 <u>8</u>          | Unknown          | Help        |          |       |
| Count Statement of As                                         | eral Child<br>surances                          |                                    | 0                               | 0                               | 0 <u>15</u>                                    | 15 Student Repo                                   | orts S                                                  | 11/01/21 17:16                        | 5 11/02/21 03:10 <u>8</u>          | Unknown          | <u>Help</u> |          |       |
| <u>Generate a single.zip fi</u>                               | le for all reports   Export                     | report information (               | to a .csv file                  |                                 |                                                |                                                   |                                                         |                                       |                                    |                  |             | EMIS     |       |
|                                                               |                                                 |                                    |                                 |                                 |                                                |                                                   |                                                         |                                       |                                    |                  |             |          | 7     |
|                                                               |                                                 |                                    |                                 |                                 |                                                |                                                   |                                                         |                                       |                                    |                  |             | Alliance |       |

#### Formatting the FCC Detail Report

- Open the (FCCD-001) Federal Child Count Detail Report
  - Wrap text header row
  - Freeze top row
  - Expand all columns
  - Apply filters
  - Better yet, run your macro!

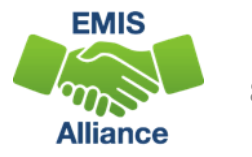

### Quick Check

The Federal Child Count Detail Report contains student detail data as it pertains to the count. This report is critical in the data review and error correction process and should be carefully reviewed for accuracy and completeness.

- Are you using the most recent version of the report?
- Are you able to open and format the CSV report to begin the review process?
- Can you apply filters to all columns?

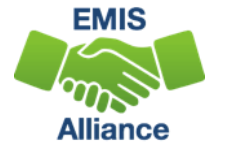

# Troubleshooting the Federal Child Count Detail Report

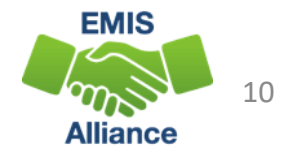

### Troubleshooting the FCC Detail Report

The next series of slides will review data contained in the report including

- Severity Codes and Numbers
- Federal Child Count Flag
- Who is and is not included in my FCC?
- FCC Report Data
- Status Codes and corrective actions

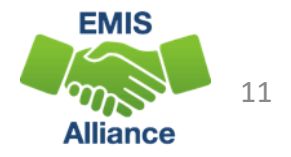

#### Severity Numbers and Codes

Severity Numbers (ERR SEV NUM) are aligned with Severity Codes

- Report is sorted least severe to most severe
- Severity Code will be noted for each Status Code
- Review all students regardless of Severity Code

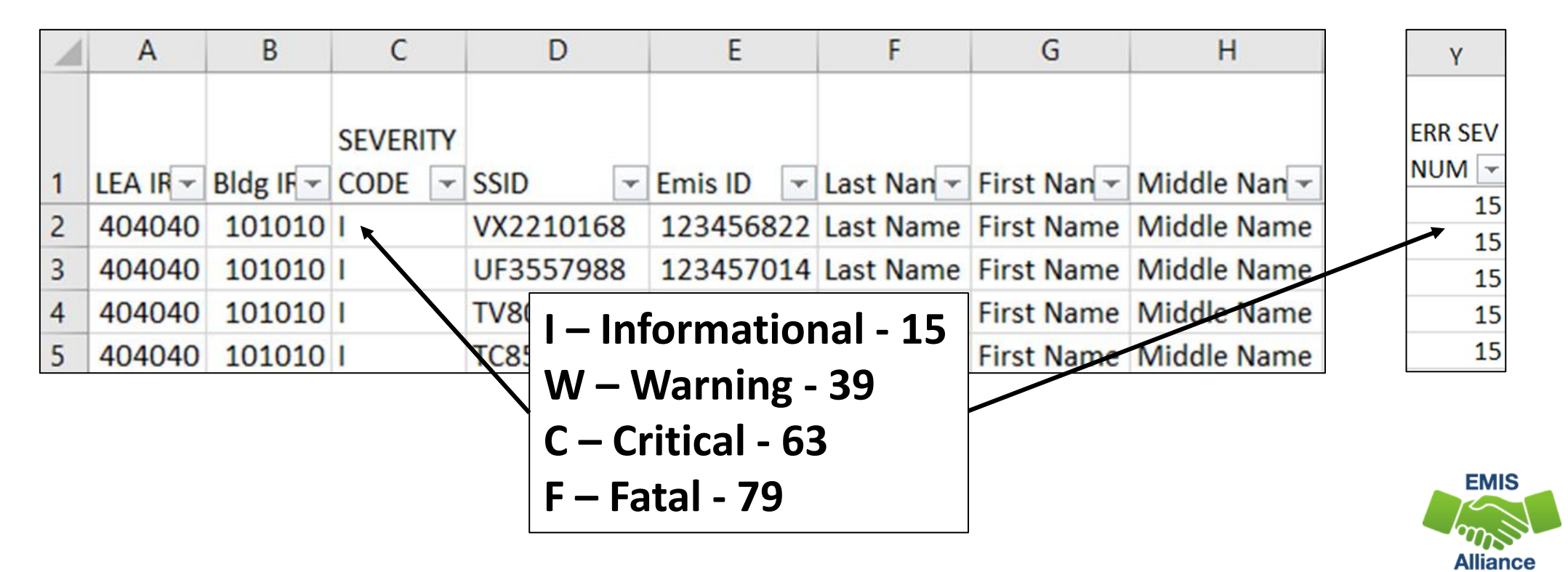

12

### Federal Child Count Flag

#### FED CCT FLAG

- Y Student is intended to be included in the Federal Child Count
- N Student not included in the Federal Child Count
- Review all students on the report regardless of flag

| 1       | J                                                                        | К       | L         | М        | N      | 0       | Р         | Q                      | R        |
|---------|--------------------------------------------------------------------------|---------|-----------|----------|--------|---------|-----------|------------------------|----------|
| FED CCT |                                                                          |         |           | LEGAL    | DISAB  | STDNT   |           |                        |          |
| STATUS  |                                                                          | FED CCT | FED CCT   | DIST OF  | CNDTN  | AGE     | DIST LRE  |                        | FED CCT  |
| CODE 👻  | FED CCT STATUS CODE DESCR                                                | FLAG 👻  | LRE CO[ 🛩 | RES IR 🛩 | CODE - | NUMBI - | SRC COL - | DIST LRE SRC DESCR     | ALT IR 👻 |
| FC0008  | No errors identified in ODE processing                                   | Y       | IE55      | 404040   | 16     | 4       | 8         | GE Record              |          |
| FC0008  | No errors identified in ODE processing                                   | Y       | IE51      | 404040   | 16     | 5       | 8         | GE Record              |          |
| FC0008  | No errors identified in ODE processing                                   | Y       | IE55      | 404040   | 16     | 4       | 8         | GE Record              |          |
| FC0007  | Student excluded- conflict in where student should count                 | N       |           | 404040   | 15     | 19      | 8         | GE Record              |          |
| FC0006  | Student counting in Alternate District - Does not count in your district | N       |           | 404040   | 1      | 9       | Α         | Sent Reason = AU or JP | 616161   |

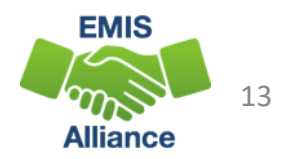

## Who is included in my FCC?

- In most cases, students count at their resident district except for students attending -
  - Community Schools
  - STEM Districts
  - Ohio School for the Blind
  - Ohio School for the Deaf
  - Buckeye United (DYS)
  - Pilot Programs
- Non-Public students receiving related services count at the traditional district providing the related services if active IEP event is reported as of October 31

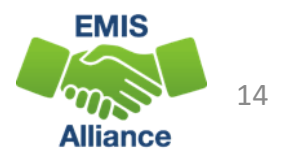

#### Who is not included in my FCC?

- Students with a disability as of October 31, who are not being reported with an active IEP event as of October 31
- Students reported with the following IEP outcomes
  - IEPR IEP Complete Parental Refusal
  - IENS IEP Complete Not Served
  - IEDP IEP Resulted in Due Process
- Refer to the FCC Level 2 Report Explanation, section "Include in USDOE Count" for additional information and exceptions

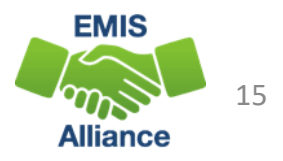

### FCC Report Data

- Disability Condition Code
  - Student must be reported to EMIS with a disability as of October 31 to be included on the report
  - Review for accuracy
- Student Age Number
  - Student's age as of October 31

| 1.      | J                                                                        | К       | L         | М        | N      | 0       | Р         | Q                      | R        |
|---------|--------------------------------------------------------------------------|---------|-----------|----------|--------|---------|-----------|------------------------|----------|
| FED CCT |                                                                          |         |           | LEGAL    | DISAB  | STDNT   |           |                        |          |
| STATUS  |                                                                          | FED CCT | FED CCT   | DIST OF  | CNDTN  | AGE     | DIST LRE  |                        | FED CCT  |
| CODE 👻  | FED CCT STATUS CODE DESCR                                                | FLAG -  | LRE COL - | RES IR - | CODE - | NUMBI - | SRC COL - | DIST LRE SRC DESCR     | ALT IR - |
| FC0008  | No errors identified in ODE processing                                   | Y       | IE55      | 404040   | 16     | 4       | 8         | GE Record              |          |
| FC0008  | No errors identified in ODE processing                                   | Y       | IE51      | 404040   | 16     | 5       | 8         | GE Record              |          |
| FC0008  | No errors identified in ODE processing                                   | Y       | IE55      | 404040   | 16     | 4       | 8         | GE Record              |          |
| FC0007  | Student excluded- conflict in where student should count                 | N       |           | 404040   | 15     | 19      | 8         | GE Record              |          |
| FC0006  | Student counting in Alternate District - Does not count in your district | N       |           | 404040   | 1      | 9       | A         | Sent Reason = AU or JP | 616161   |

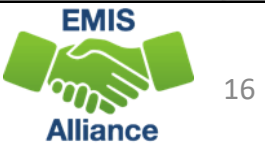

### FCC Report Data, cont'd

- Legal District of Residence
- FED CCT ALT IRN
  - Populated for Status Code FC0006 with LEA IRN where the student will count
- Sent Reasons and IRNs
  - Displays if relevant to the FCC

| L         | М        | Ν      | 0       | Р         | Q                      | R        | S       | Т        | U         | V        | W         | х        |
|-----------|----------|--------|---------|-----------|------------------------|----------|---------|----------|-----------|----------|-----------|----------|
|           |          |        |         |           |                        |          |         |          |           |          |           |          |
|           | LEGAL    | DISAB  | STDNT   |           |                        |          |         | SENT     |           | SENT     |           | LEVEL 2  |
| FED CCT   | DIST OF  | CNDTN  | AGE     | DIST LRE  |                        | FED CCT  | ADMSN   | REASON 1 | SENT TO 1 | REASON 2 | SENT TO 2 | REC TYPE |
| LRE COL 🛩 | RES IR 👻 | CODE 🛩 | NUMB[ - | SRC COI 🛩 | DIST LRE SRC DESCR     | ALT IR 🛩 | DATE 👻  | CODE <   | LEA IRN 👻 | CODE <   | LEA IRN 🕆 | CODE 🖵   |
| IE55      | 404040   | 16     | 4       | 8         | GE Record              |          | 00:00.0 |          |           |          |           | FCCD-001 |
| IE51      | 404040   | 16     | 5       | 8         | GE Record              |          | 00:00.0 |          |           |          |           | FCCD-001 |
| IE55      | 404040   | 16     | 4       | 8         | GE Record              |          | 00:00.0 |          |           |          |           | FCCD-001 |
|           | 404040   | 15     | 19      | 8         | GE Record              |          | 00:00.0 | FC       | 515151    |          |           | FCCD-001 |
|           | 404040   | 1      | 9       | Α         | Sent Reason = AU or JP | 616161   | 00:00.0 | JP       | 999999    |          |           | FCCD-001 |

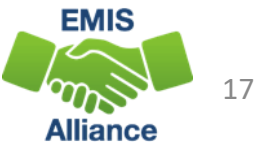

#### FCC Report Data, cont'd

- FED CCT LRE Code Least Restrictive Environment Code
  - If this is blank, the student is not included in the count
  - Value comes from IEP, FN270, or is derived
- DIST LRE SRC CODE and DIST LRE SRC DESCR
  - Source codes indicate what data the report is looking at
  - Use in combination with the Status Code value to determine what is being reported for each student

| 1       | J                                                                        | К       | L        | м        | N      | 0       | Р        | Q                      |
|---------|--------------------------------------------------------------------------|---------|----------|----------|--------|---------|----------|------------------------|
|         |                                                                          |         |          |          |        |         |          |                        |
| FED CCT |                                                                          |         |          | LEGAL    | DISAB  | STDNT   |          |                        |
| STATUS  |                                                                          | FED CCT | FED CCT  | DIST OF  | CNDTN  | AGE     | DIST LRE |                        |
| CODE 🖵  | FED CCT STATUS CODE DESCR                                                | FLAG 🔽  | LRE CO[- | RES IR 🛩 | CODE 🖵 | NUMBI - | SRC COL- | DIST LRE SRC DESCR 🔄   |
| FC0008  | No errors identified in ODE processing                                   | Υ       | IE55     | 404040   | 16     | 4       | 8        | GE Record              |
| FC0008  | No errors identified in ODE processing                                   | Y       | IE51     | 404040   | 16     | 5       | 8        | GE Record              |
| FC0008  | No errors identified in ODE processing                                   | Υ       | IE55     | 404040   | 16     | 4       | 8        | GE Record              |
| FC0007  | Student excluded- conflict in where student should count                 | N       |          | 404040   | 15     | 19      | 8        | GE Record              |
| FC0006  | Student counting in Alternate District - Does not count in your district | N       |          | 404040   | 1      | 9       | А        | Sent Reason = AU or JP |
| FC0006  | Student counting in Alternate District - Does not count in your district | N       |          | 373737   | 3      | 10      | 8        | GE Record              |

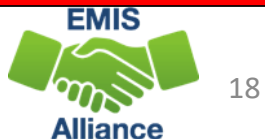

#### **DIST LRE Source Codes**

- 1 No Disability on October 31
- 3 Student's age is not 3 21
- 5 No IEP Reported
- 7 FN270 Override
- 8 GE Record

| 1       | J                                                                        | K       | L         | М        | N      | 0       | Р         | Q                      |
|---------|--------------------------------------------------------------------------|---------|-----------|----------|--------|---------|-----------|------------------------|
|         |                                                                          |         |           | 15041    |        | CTONT   |           |                        |
| FED CCI |                                                                          |         |           | LEGAL    | DISAB  | SIDNI   |           |                        |
| STATUS  |                                                                          | FED CCT | FED CCT   | DIST OF  | CNDTN  | AGE     | DIST LRE  |                        |
| CODE 👻  | FED CCT STATUS CODE DESCR                                                | FLAG -  | LRE COL - | RES IR - | CODE - | NUMBI - | SRC COL - | DIST LRE SRC DESCR     |
| FC0008  | No errors identified in ODE processing                                   | Y       | IE55      | 404040   | 16     | 4       | 8         | GE Record              |
| FC0008  | No errors identified in ODE processing                                   | Y       | IE51      | 404040   | 16     | 5       | 8         | GE Record              |
| FC0008  | No errors identified in ODE processing                                   | Y       | IE55      | 404040   | 16     | 4       | 8         | GE Record              |
| FC0007  | Student excluded- conflict in where student should count                 | N       |           | 404040   | 15     | 19      | 8         | GE Record              |
| FC0006  | Student counting in Alternate District - Does not count in your district | N       |           | 404040   | 1      | 9       | A         | Sent Reason = AU or JP |
| FC0006  | Student counting in Alternate District - Does not count in your district | N       |           | 373737   | 3      | 10      | 8         | GE Record              |

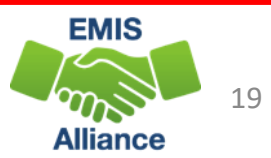

#### DIST LRE Source Codes, cont'd

- 9 How Received = 6
  - FED CCT LRE CODE will be IE39 Ages 5 and up, Not Grade Level PS
  - FED CCT LRE CODE will be IE39 Ages 6 and up, Grade Level PS
- C How Received = 6 and Grade Level = PS
  - FED CCT LRE CODE will be IE51 if Ages 3 to 5 and Grade Level PS
- A Sent Reason = AU or JP
  - FED CCT LRE CODE will be IE39 if age 6 or older and IE51 if age 3-5
- B Changed to DYS LRE (Appears only on DYS report)

| 1       | J                                                                        | K       | L         | М        | N      | 0       | Р         | Q                      |
|---------|--------------------------------------------------------------------------|---------|-----------|----------|--------|---------|-----------|------------------------|
|         |                                                                          |         |           |          |        |         |           |                        |
| FED CCT |                                                                          |         |           | LEGAL    | DISAB  | STDNT   |           |                        |
| STATUS  |                                                                          | FED CCT | FED CCT   | DIST OF  | CNDTN  | AGE     | DIST LRE  |                        |
| CODE 🖵  | FED CCT STATUS CODE DESCR                                                | FLAG -  | LRE COL - | RES IR - | CODE - | NUMBI - | SRC COL - | DIST LRE SRC DESCR 🔽   |
| FC0008  | No errors identified in ODE processing                                   | Y       | IE55      | 404040   | 16     | 4       | 8         | GE Record              |
| FC0008  | No errors identified in ODE processing                                   | Y       | IE51      | 404040   | 16     | 5       | 8         | GE Record              |
| FC0008  | No errors identified in ODE processing                                   | Y       | IE55      | 404040   | 16     | 4       | 8         | GE Record              |
| FC0007  | Student excluded- conflict in where student should count                 | N       |           | 404040   | 15     | 19      | 8         | GE Record              |
| FC0006  | Student counting in Alternate District - Does not count in your district | N       |           | 404040   | 1      | 9       | А         | Sent Reason = AU or JP |
| FC0006  | Student counting in Alternate District - Does not count in your district | N       |           | 373737   | 3      | 10      | 8         | GE Record              |

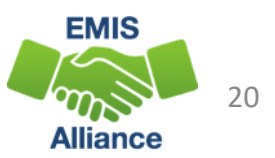

### Quick Check

The Federal Child Count Detail Report contains data specific to students with disabilities. Understanding each column of data is important to begin analyzing the data for accuracy and completeness. There is not an error for everything, so time spent reviewing all data on the report is recommended.

- Are all students appearing on the report as expected?
- Has someone verified the data for accuracy?
- Has updated EMIS data been submitted to correct any inaccuracies on the report?

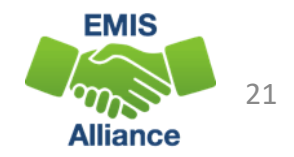

#### FED CCT STATUS CODE and FED CCT STATUS CODE DESCR

- Indicates the status of a student as it relates to inclusion in the count
- Indicates that a data issue exists or that no errors are identified
- Data with no errors on the report should still be reviewed for accuracy

| E         | F          | G           | Н            | 1       | J                                                  | к       | L         | М        | Ν     |
|-----------|------------|-------------|--------------|---------|----------------------------------------------------|---------|-----------|----------|-------|
|           |            |             |              |         |                                                    |         |           |          |       |
|           |            |             |              | FED CCT |                                                    |         |           | LEGAL    | DISAB |
|           |            |             |              | STATUS  |                                                    | FED CCT | FED CCT   | DIST OF  | CNDTN |
| Emis ID < | Last Nan - | First Nan - | Middle Nan - | CODE 🔽  | FED CCT STATUS CODE DESCR                          | FLAG 🔽  | LRE COL - | RES IR 🛩 | CODE  |
| 123458169 | Last Name  | First Name  | Middle Name  | FC0004  | No IEP reported for Oct 31 date                    | N       |           | 404040   | 15    |
| 123458670 | Last Name  | First Name  | Middle Name  | FC0004  | No IEP reported for Oct 31 date                    | N       |           | 404040   | 15    |
| 123458166 | Last Name  | First Name  | Middle Name  | FC0003  | CIEP most recent IEP- should be no disability      | N       |           | 424242   | 1     |
| 123458165 | Last Name  | First Name  | Middle Name  | FC0003  | CIEP most recent IEP- should be no disability      | N       |           | 212121   | 10    |
| 123457205 | Last Name  | First Name  | Middle Name  | FC0002  | Unable to translate LRE- must report FN270 element | N       |           | 404040   | 1     |

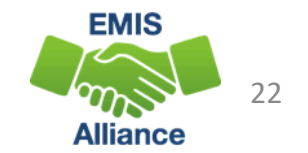

#### Filter on FC0001

- On Oct 31 Student age is outside the 3-21 included range (Fatal)
  - Source Code 3 Student age is not 3 21
  - FED CCT FLAG N
- View the student's reported date of birth on the Student Demographic (GI) Record to confirm age
- If the student's date of birth is incorrect, make the correction and submit updated EMIS data

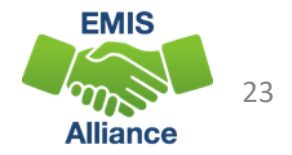

#### Filter on FC0002

- Unable to translate LRE-must report FN270 element (Critical)
  - Source Code 7 FN270 Override
  - or Source Code 8 GE Record
  - FED CCT Flag N
- As of October 31, the student's IEP Outcome (LRE) must agree with the student's age and grade level
  - For ages 3-5 and in preschool, the LRE should be in the IE51 to IE72 range, if not report an LRE within this range on the FN270
  - For ages 5 and over and in kindergarten or higher, LRE should be in the IE13 to IE39 range, if not report an LRE within this range on the FN270

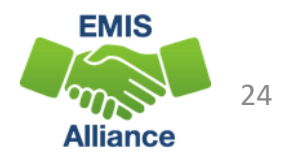

#### Age, Grade Level, and Expected LRE

- Age 3 to 5, Preschool Grade Level Count as Preschool Student
  Preschool LRE Expected (IE51-IE72)
- Age 4, Kindergarten Grade Level Count as Preschool Student
  - Preschool LRE Expected (IE51-IE72)
- Age 5 and up, Kindergarten Grade Level Count as School Aged Student
  - School Aged LRE Expected (IE13-IE39)
- Age 6 and up, Any Grade Level, including Preschool Count as School Aged Student
  - School Aged LRE Expected (IE13-IE39)

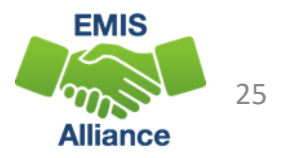

### Reporting the FN270 Element

Updated October 31 IEP Outcome Element (FN270)

- The current IEP outcome and FN270 values should not be the same
- When the FN270 value is reported correctly the LRE that aligns with the student's age and grade level will appear in the column FED CCT LRE CODE
- When reported incorrectly the FED CCT LRE CODE column will be blank

| - I     | J                                                  | K       | L         | М        | N      | 0       | Р         | Q                    |
|---------|----------------------------------------------------|---------|-----------|----------|--------|---------|-----------|----------------------|
| FED CCT |                                                    |         |           | LEGAL    | DISAB  | STDNT   |           |                      |
| STATUS  | Correct                                            | FED CCT | FED CCT   | DIST OF  | CNDTN  | AGE     | DIST LRE  |                      |
| CODE 👻  | FED CCT STATUS CODE DESCR                          | FLAG 🔽  | LRE COL 🛩 | RES IR 🛩 | CODE - | NUMBI - | SRC COL - | DIST LRE SRC DESCR 🖙 |
| FC0008  | No errors identified in ODE processing             | Y       | IE51      | 404040   | 16     | 5       | 8         | GE Record            |
| FC0008  | No errors identified in ODE processing             | Y       | IE55      | 404040   | 16     | 4       | 8         | GE Record            |
| FC0002  | Unable to translate LRE- must report FN270 element | N       |           | 404040   | 1      | 5       | 8         | GE Record            |
| FC0002  | Unable to translate LRE- must report FN270 element | Ν       |           | 404040   | 1      | 5       | 7         | FN270 Override       |
|         |                                                    |         |           |          |        |         |           | EMIS                 |
|         | Incorrect                                          |         |           |          |        |         |           |                      |

### Additional Information on FN270 Reporting

- When completing the Federal Child Count, the Department will review the LRE on the latest reported IEP event effective as of October 31
- The value the FN270 element will take precedence
- Reporting of an FN270 value is not limited to PS and KG
- For this element to be valid for the Federal Child Count, the student must already have an IEP reported to the Department that is valid on October 31. If no reported IEP is valid on October 31, then the value in this element will be ignored

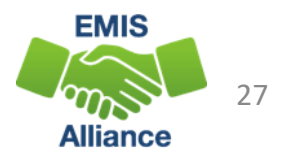

## Additional Information on FN270 Reporting , cont'd

In general, the LRE will not change without a new IEP being completed and reported, but there are some cases, especially with IEPs reported in the prior year that are still in effect on October 31, where the LRE could change

- Examples include but are not limited to
  - a student whose parent originally consented to services but pulled the student from services prior to October 31
  - situations where an expelled student is given an alternative placement that will be in effect on October 31

28

- a preschool student (especially for those who are part time), a parental placement in a private preschool program could change the LRE for that student
- Questions on FN270 reporting should go to the ODE EMIS Helpdesk

#### Filter on FC0003

- CIEP most recent IEP should be no disability (Warning)
  - Source Code 8 GE Record
  - FED CCT FLAG N
- Verify the CIEP event and confirm that the student's disability code is being reported as ending on the date of the CIEP event
- If the student's disability code on the Student Attributes Effective Date (FD) Record is not reported as ended, make the correction and submit updated EMIS data

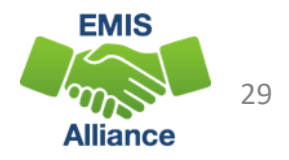

#### Filter on FC0004

- No IEP reported for Oct 31 date (Fatal)
  - Source Code 5 No IEP Reported
  - FED CCT Flag N
  - FED CCT LRE CODE Blank
- Verify the student's special education event records as of October 31
- Verify the most recent IEP was reported to EMIS
- Report an NIEP if appropriate

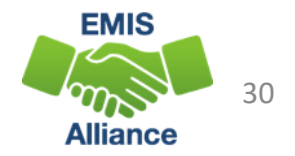

#### **ODDEX** Records

#### Special Education Data Tab

• Use to verify if the student's IEP events were reported to EMIS

| Home       SOES       SCR       SCM       Records       CCP       Tuition       SSID       Q       Setup       ODDEX Help       Log Out         History       Special Education       Assessments       Assessments       Export       History       Return to Summary       Export       History       SSID       SSID       Q       Setup       ODDEX Help       Log Out         Name       Return to Summary       SSID       SSID       Birthdate       Export       History         Event Date       Event Type       Outcome       Outcome Dates       Non-Compliance       Secondary Planning       Required Test Type       Reported by LEA         08/01/2021       AIEP       IE13       08/01/2021 - 05/09/2022       N/A       N/A       STA         09/11/2020       RIEP       IE51       09/11/2020 - 09/10/2021       N/A       N/A       STR       Comment                                                                                                    | Ohio Depart | nant Ohio Distric | t Data Exchan | ge (ODDEX)              |                | hio Department Ohio District Data Exchange (ODDEX) Records Single Student |                    |                    |  |  |  |  |  |  |  |  |  |  |
|----------------------------------------------------------------------------------------------------|-------------|-------------------|---------------|-------------------------|----------------|---------------------------------------------------------------------------|--------------------|--------------------|--|--|--|--|--|--|--|--|--|--|
| History       Special Education       Assessments         Return to Summary       Export       Export       Image: Comparison of the sessment of the sessment of the ses | Home SC     | DES - SCR - :     | SCM - Reco    | rds - CCP - Tuition -   | ssid Q         | Setup -                                                                   |                    | ODDEX Help Log Out |  |  |  |  |  |  |  |  |  |  |
| Return to Summary         SSID         Bitthate           Name         SSID         Bitthate         Standate         Secondary Planning         Required Test Type         Reported by LEA         Secondary Planning         Required Test Type         Reported by LEA         Secondary Planning         Standate         Secondary Planning         Secondary Planning         Reported by LEA         Secondary Planning         Secondary Planning         Secondar                                                                                                    | History S   | pecial Education  | Assessme      | nts                     |                |                                                                           |                    |                    |  |  |  |  |  |  |  |  |  |  |
| Name       SSID       Birthdate         Event Date       Event Type       Outcome       Outcome Dates       Non-Compliance       Secondary Planning       Required Test Type       Reported by LEA         0x/01/2021       AIEP       IE13       0x/01/2021       N/A       N/A       STA                                                                                                    | Return to   | Summary           |               |                         |                |                                                                           |                    | Export Help        |  |  |  |  |  |  |  |  |  |  |
| Event DateEvent TypeOutcomeOutcome DatesNon-ComplianceSecondary PlanningRequired Test TypeReported by LEA08/01/2021AIEPIE1308/01/202105/09/2022N/AN/ASTA <td>Name</td> <td></td> <td></td> <td></td> <td>SSID</td> <td></td> <td>Birthdate</td> <td></td>                                                                                                    | Name        |                   |               |                         | SSID           |                                                                           | Birthdate          |                    |  |  |  |  |  |  |  |  |  |  |
| Event TypeOutcomeOutcome DatesNon-ComplianceSecondary PlanningRequired Test TypeReported by LEA08/01/2021AIEPIE1308/01/2021 - 05/09/2022N/AN/ASTA-05/10/2021RIEPIE5105/10/2021 - 05/09/2022N/AN/ASTR-09/11/2020RIEPIE5109/11/2020 - 09/10/2021N/AN/ASTR                                                                                                    |             |                   |               |                         |                |                                                                           |                    |                    |  |  |  |  |  |  |  |  |  |  |
| 08/01/2021         AIEP         IE13         08/01/2021 - 05/09/2022         N/A         N/A         STA           05/10/2021         RIEP         IE51         05/10/2021 - 05/09/2022         N/A         N/A         STR           09/11/2020         RIEP         IE51         09/11/2020 - 09/10/2021         N/A         N/A         STR                                                                                                    | Event Date  | Event Type        | Outcome       | Outcome Dates           | Non-Compliance | Secondary Planning                                                        | Required Test Type | Reported by LEA    |  |  |  |  |  |  |  |  |  |  |
| 05/10/2021         RIEP         IE51         05/10/2021 - 05/09/2022         N/A         N/A         STR           09/11/2020         RIEP         IE51         09/11/2020 - 09/10/2021         N/A         N/A         STR                                                                                                    | 08/01/2021  | AIEP              | IE13          | 08/01/2021 - 05/09/2022 | N/A            | N/A                                                                       | STA                |                    |  |  |  |  |  |  |  |  |  |  |
| 09/11/2020 RIEP IE51 09/11/2020 - 09/10/2021 N/A N/A STR                                                                                                    | 05/10/2021  | RIEP              | IE51          | 05/10/2021 - 05/09/2022 | N/A            | N/A                                                                       | STR                |                    |  |  |  |  |  |  |  |  |  |  |
|                                                                                                    | 09/11/2020  | RIEP              | IE51          | 09/11/2020 - 09/10/2021 | N/A            | N/A                                                                       | STR                |                    |  |  |  |  |  |  |  |  |  |  |
| 09/26/2019 RIEP IE51 09/26/2019 - 09/25/2020 N/A N/A STR                                                                                                    | 09/26/2019  | RIEP              | IE51          | 09/26/2019 - 09/25/2020 | N/A            | N/A                                                                       | STR                |                    |  |  |  |  |  |  |  |  |  |  |

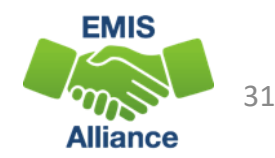

#### NIEP Date Type - No IEP

- NIEP events for expired or non-transferable IEPs
  - 10 Student newly transferred in; IEP adoption determination not complete; services being provided based on prior IEP
  - 11 IEP expired; new IEP not in place; services being provided based on prior IEP
- NIEP events using the non-compliance reason of 12 can be used until the end of the IEP that did not get reported to EMIS

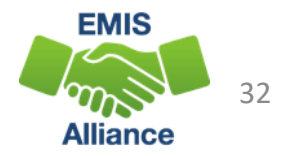

#### Filter on FC0005

- Student does not meet inclusion filter in this district (Warning)
  - Source Code 5 No IEP Reported
  - or Source Code 7 FN270 Override
  - or Source Code 8 GE Record
  - FED CCT Flag N
- Shared students can have this Status Code at the educating district
- Shared students where IEPs are not reported can also have this Status Code with Source Code 5 – No IEP Reported
- Refer to the Federal Child Count Report Explanation, section "Include in USDOE Count"

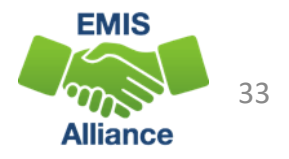

#### FED CCT Status Code FC0005, cont'd

#### Filter on FC0005

- Student does not meet inclusion filter in this district (Warning)
  - Source Code 9 How Received = 6
  - FED CCT Flag N
- Non-Public special education students receiving related services from reporting district with No IEP reported on October 31
  - Report does not consider ISPs
  - If no IEP in place on October 31, then the student is not included in the FCC

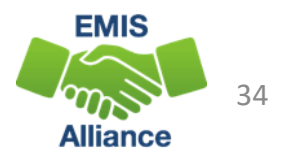

#### Multiple District Tie Breakers

- 1. Will count at Buckeye United if reported by Buckeye United (060988)
- Will count where Reporting IRN = District of Residence IRN
   ~OR~ counts where Reporting IRN is reporting a How Received code of
   M (Community School) or K (STEM District)
- 3. If multiple entities are claiming the student in the same way (as #2 above), then the student is included at the entity with the later admission date
- 4. If entities are claiming the student in the same way (as #2 above) and reporting the student with the same admission date, then the student will not count for any district

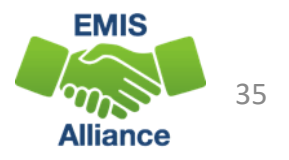

Filter on FC0006

- Student counting in alternative district does not count in your district (Warning)
  - Source Code 5 No IEP Reported verify if special education events need to be reported for this student
  - or Source Code 7 FN270 Override
  - or Source Code 8 GE Record
  - or Source Code 9 How Received = 6
  - or Source Code A Sent Reason AU or JP
  - FED CCT Flag N
- Student counts at the IRN in the FED CCT ALT IRN column
- Review data in ODDEX to compare how data is being reported
- Communicate with the alternative district to determine how this student should be reported

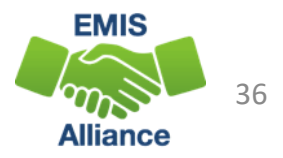

Filter on FC0007

- Student excluded -conflict in where student should count (Fatal)
  - Source Code 7 FN270 Override
  - Or Source Code 8 GE Record
  - FED CCT Flag N
- Could not determine where this student should count, so the student will not be counted at either entity
- Review data in ODDEX to compare how data is being reported by both entities
- Communicate with the other entity to determine how this student should be reported

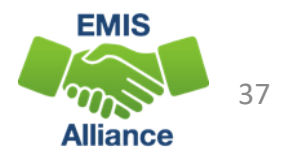

#### Filter on FC0008

#### No errors identified in ODE processing (Informational)

- Source Code 7 FN270 Override
- or Source Code 8 GE Record
- or Source Code 9 How Received = 6
- or Source Code A Sent Reason = AU or JP
- or Source Code B Changed to DYS LRE (appears on Buckeye United FCC Report)
- or Source Code C How Received = 6 and Grade = PS
- FED CCT Flag Y
- Data for the students should be reviewed for accuracy
- Apply filters to verify elements such as disability conditions and LREs
- District staff can be very helpful in verifying data accuracy and completeness

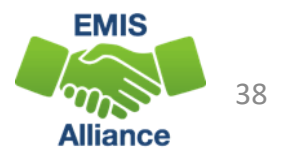

## Quick Check

The Federal Child Count Detail report will display students who are and who are not included in your count. The report will also indicate students with issues preventing them from being included. Check this report often as it can be affected by another entity's EMIS reporting.

- Have all status codes been reviewed, and all reporting issues corrected?
- When corrections have been made in the student information system (SIS), has that updated data been submitted to EMIS?
- Based on inclusion criteria are all of your special education students being counted correctly?

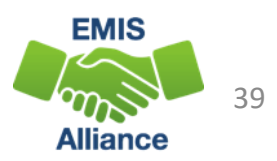

## Troubleshooting the Federal Child Count Statement of Assurances Report

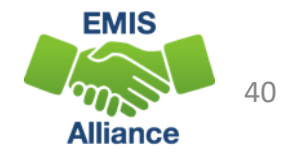

#### **Open the FCC Statement of Assurances Report**

|    | Α     | В                                                                    | С       |
|----|-------|----------------------------------------------------------------------|---------|
|    | DISAB |                                                                      |         |
|    | CNDTN |                                                                      | STUDENT |
| 1  | CODE  | DISABILITY DESCR                                                     | COUNTS  |
| 2  |       | 3, 4, and 5 Year Olds With a disability (Any)                        | 72      |
| 3  | 01    | Multiple Disabilities (other than Deaf-Blind)                        | 31      |
| 4  | 02    | Deaf-Blindness                                                       | 1       |
| 5  | 03    | Deafness (Hearing Impairment)                                        | 9       |
| 6  | 04    | Visual Impairments                                                   | 3       |
| 7  | 05    | Speech and Language Impairments                                      | 81      |
| 8  | 06    | Orthopedic Impairments                                               | 7       |
| 9  | 08    | Emotional Disturbance (SBH)                                          | 56      |
| 10 | 09    | Intellectual Disabilities (Formerly Mental Retardation or -see Manua | 99      |
| 11 | 10    | Specific Learning Disabilities                                       | 442     |
| 12 | 12    | Autism                                                               | 75      |
| 13 | 13    | Traumatic Brain Injury (TBI)                                         | 3       |
| 14 | 14    | Other Health Impaired (Major)                                        | 1       |
| 15 | 15    | Other Health Impaired (Minor)                                        | 198     |
| 16 | 16    | Developmental Delay                                                  | (       |

Format the report by wrapping the text in the header row and expanding all columns

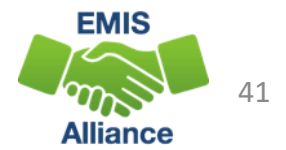

#### **Understanding Statement of Assurances**

#### • The report includes

- only students who have a FED CCT Flag = Y
- all students age 3 to 5 in the first category
- students age 6 to 21 in each disability specific category
- Using the above criteria, the next series of slides will match the FCC Detail Report against the FCC Statement of Assurances Report
- When you are told that the counts on this report are incorrect, filtering allows you to show which students are included or not included

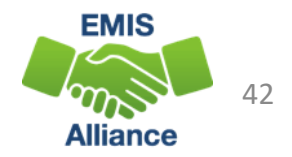

#### Filter on FCC CCT Flag

| D         | E           | F           | G             | н                   | 1       |             | J                               | К       | L         |
|-----------|-------------|-------------|---------------|---------------------|---------|-------------|---------------------------------|---------|-----------|
|           |             |             |               |                     |         |             |                                 |         |           |
|           |             |             |               |                     | FED CCT |             |                                 |         |           |
|           |             |             |               |                     | STATUS  |             |                                 | FED CCT | FED CCT   |
| SSID 💌    | Emis ID 💌   | Last Nan 💌  | First Nan 💌   | Middle Nan 💌        | CODE 🚽  | FED CCT STA | TUS CODE DESCR                  | FLAG 🔍  | LRE COD 💌 |
| VK7992    | 10045-001-0 | Look Morrow | Circle Marrie | Name                | FC0008  | No error 🛓  | Sent A to Z                     |         | IE14      |
| VX2210 Se | elect Y     | on th       | е             | Name                | FC0008  | No error Z  | S <u>o</u> rt Z to A            |         | IE39      |
| VZ3457    |             |             |               | Name                | FC9008  | No error    | Sort by Color                   |         | IE13      |
| VI2948    | D CCT       | Flag I      | -ilter c      | n Name              | FC0008  | No error    | Charles Filter From UEED COT FL | A.C.II. | IE55      |
| QC9415    |             |             | Deme          | Name                | FC0008  | No error 🖄  | Clear Fliter From FED CCT FL    | AG      | IE13      |
| OM186 T   | le FCC      | Detai       | керо          | Name                | PC0008  | No error    | F <u>i</u> lter by Color        |         | IE51      |
| QC7032800 | 120400000   | Last Name   | riistivame    | Made Name           | FC0008  | No error    | Text <u>F</u> ilters            | ►       | IE13      |
| CG9934758 | 123456938   | Last Name   | First Name    | Middle Name         | FC0008  | No error    | Search                          | Q       | IE13      |
| UH3080776 | 123456947   | Last Name   | First Name    | Middle Name         | FC0008  | No orror    |                                 | -       | IE13      |
| VK8854542 | 123456958   | Last Name   | First Name    | Middle Name         | FC0008  | No error    |                                 |         | IE51      |
| OB663 Th  |             | o the       | stude         | nts <sup>Name</sup> | FC0008  | No error    |                                 |         | IE39      |
| TN971     | icse ai     | c the       | JUUULI        | Name                | FC0008  | No error    |                                 |         | IE51      |
| EF1030    | ho are      | inclu       | ded in        | Name                | FC0008  | No error    |                                 |         | IE13      |
| VD254     |             |             |               | Name                | FC0008  | No error    |                                 |         | IE14      |
| UF355 th  | e Stat      | ement       | : of          | Name                | FC0008  | No error    |                                 |         | IE39      |
| WF115     |             |             |               | Name                | FC0008  | No error    |                                 |         | IE39      |
| UL9151 AS | suran       | ces Ke      | port          | Name                | FC0008  | No error    |                                 |         | IE51      |
| UG300     |             |             |               | Name                | FC0008  | No error    |                                 |         | IE39      |
| TR6407264 | 123457318   | Last Name   | First Name    | Middle Name         | FC0008  | No error    | OK                              | Cancel  | IE39      |
| EW3403620 | 123457321   | Last Name   | First Name    | Middle Name         | FC0008  | No error    | · -                             |         | IE13      |

EMIS 43

#### Add Second Filter on Student Age Number

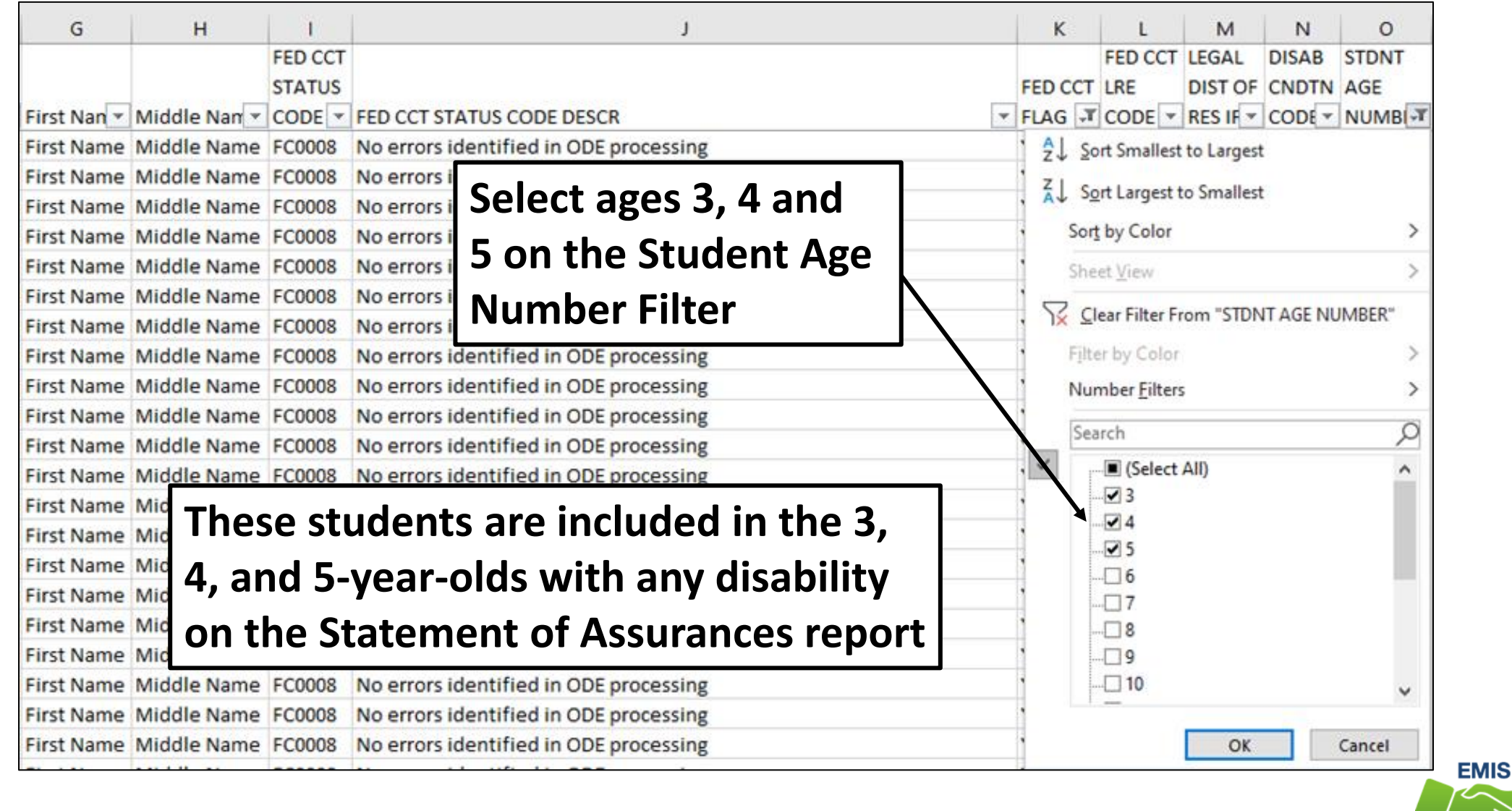

44

Alliance

#### Matching Data Between Reports

ied in ODE processing

ied in ODE processing

ied in ODE processing

ied in ODE processing

ied in ODE processing

ied in ODE processing

ied in ODE processing

IE55

IE55

IE55

IE55

IE51

IE51

IE13

404040 05

404040 05

404040 05

404040 05

404040 05

404040 05

404040 05

48

38

48

38

48

48

58

GE Record

GE Reco

GE Record

GE Record

GE Record

GEI cord

E Record

|    | J                                              | К                                   | L                                                  | M                                                          | N                                              | O P                                                           | Q                                                                                        | 2. This w                                                                                                    | ill | match                  | the count on the Statement of Assurances.                            | С                 |
|----|------------------------------------------------|-------------------------------------|----------------------------------------------------|------------------------------------------------------------|------------------------------------------------|---------------------------------------------------------------|------------------------------------------------------------------------------------------|----------------------------------------------------------------------------------------------------|-----|------------------------|----------------------------------------------------------------------|-------------------|
|    | CODE DESCR                                     | FED CCT<br>FLAG<br>Y<br>Y<br>Y<br>Y | FED CCT<br>LRE COD<br>IE55<br>IE55<br>IE55<br>IE55 | DIST OF<br>RES IRN<br>404040<br>404040<br>404040<br>404040 | CNDTN STD<br>CODE VNUN<br>05<br>05<br>16<br>16 | NT AGE DIST LRE<br>MBER T SRC COD<br>5 8<br>4 8<br>3 8<br>4 8 | DIST LRE SRC DESCR     GE Record     GE Record     GE Record     GE Record     GE Record | FED CCT<br>ALT IRN  ADMSN 2020-10 2020-0 2021-0 2021- | 1   | DISAB<br>CNDTN<br>CODE | DISABILITY DESCR                                                     | STUDENT<br>COUNTS |
| 4  |                                                | <b>C</b> :11                        | IE55                                               | 404040                                                     | 05                                             | 58                                                            |                                                                                          | 2019-11                                                                                                    | 2   |                        | 3, 4, and 5 Year Olds With a disability (Any)                        | 72                |
| 1. | From the                                       | e fiite                             | erea s                                             | stuae                                                      | ents or                                        |                                                               | C Detall R                                                                               | eport,                                                                                                    | 3   | 01                     | Multiple Disabilities (other than Deaf-Blind)                        | 31                |
| se | lect a ran                                     | ge o                                | f cell                                             | s and                                                      | l see t                                        | he "cou                                                       | int" appea                                                                               | ar at                                                                                                    | 4   | 02                     | Deaf-Blindness                                                       | 1                 |
| th | e bottom                                       | of tl                               | he sp                                              | read                                                       | sheet.                                         |                                                               |                                                                                          |                                                                                                    | 5   | 03                     | Deafness (Hearing Impairment)                                        | 9                 |
|    | ied in ODE processing<br>ied in ODE processing | Y                                   | 1E55<br>1E51                                       | 404040                                                     | 12                                             | 5 8                                                           | GE Record                                                                                | 2021-0                                                                                                    | 6   | 04                     | Visual Impairments                                                   | 3                 |
|    | ied in ODE processing<br>ied in ODE processing | Y<br>Y                              | IE55<br>IE55                                       | 404040<br>404040                                           | 05<br>05                                       | 4 8<br>4 8                                                    | GE Record<br>GE Record                                                                   | 2020-09                                                                                                    | 7   | 05                     | Speech and Language Impairments                                      | 81                |
|    | ied in ODE processing<br>ied in ODE processing | Y<br>Y                              | IE55<br>IE55                                       | 404040                                                     | 05                                             | 48                                                            | GE Record<br>GE Record                                                                   | 2020-04                                                                                                    | 8   | 06                     | Orthopedic Impairments                                               | 7                 |
|    | ied in ODE processing                          | Y<br>Y<br>V                         | IE55<br>IE55                                       | 404040                                                     | 12                                             | 4 8<br>5 8<br>4 8                                             | GE Record<br>GE Record                                                                   | 2021-08                                                                                                    | 9   | 08                     | Emotional Disturbance (SBH)                                          | 56                |
|    | ied in ODE processing                          | Y<br>Y                              | IE72                                               | 404040                                                     | 05<br>05                                       | 4 8                                                           | GE Record<br>GE Record                                                                   | 2021-0                                                                                                    | 10  | 09                     | Intellectual Disabilities (Formerly Mental Retardation or -see Manua | 99                |
|    | ied in ODE processing<br>ied in ODE processing | Y<br>Y                              | IE55<br>IE51                                       | 404040                                                     | 05 03                                          | 48                                                            | GE Record<br>GE Record                                                                   | 2020-09                                                                                                    | 11  | 10                     | Specific Learning Disabilities                                       | 442               |
|    | ied in ODE processing                          | Y                                   | IE51                                               | 404040                                                     | 05                                             | 38                                                            | GE Record                                                                                | 2021-10                                                                                                    | 12  | 12                     | Autism                                                               | 75                |

2020-0

2021-0

2020-0

2021-0

2020-0 2020-0

2021-0

Count: 72

13 13

14 14

15 15

16 16

Traumatic Brain Injury (TBI)

Other Health Impaired (Major)

Other Health Impaired (Minor)

Developmental Delay

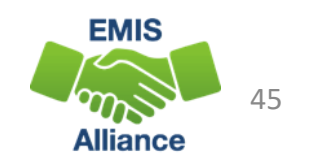

3

1

0

198

#### Arrange All

| ſ    |                                       |                                                                                                    | open at the same time,                                 |                                                              |                                               |  |  |  |
|------|---------------------------------------|----------------------------------------------------------------------------------------------------|--------------------------------------------------------|--------------------------------------------------------------|-----------------------------------------------|--|--|--|
| Fil  | e Home                                | Insert Page Layout Formulas Data Review View Developer itclp ACD                                                                                                    | ORAT O Tell m                                          | e what you want to do                                        | from the View tab selec                       |  |  |  |
| Norm | nal Page Break<br>Preview<br>Workbook | Image       Ruler       Formula Bar         Page       Custom         ayout       Gridlines       Headings         Show       Zoom         100%       Zoom         Views       Show         Zoom       Zoom | Split EB Vie<br>Hide EB Syr<br>Unhide BB Res<br>Window | w Side by Side<br>nchronous Scrolling<br>set Window Position | "Arrange All" and then<br>"Vertical" and "OK" |  |  |  |
|      |                                       |                                                                                                    |                                                        |                                                              |                                               |  |  |  |
|      | Α                                     | В                                                                                                    | C                                                      | D E                                                          | F                                             |  |  |  |
|      | DISAB                                 |                                                                                                    | CTUDENT                                                |                                                              |                                               |  |  |  |
| 1    | CODE                                  | DISABILITY DESCR                                                                                                    |                                                        |                                                              |                                               |  |  |  |
| 2    |                                       | 3 4 and 5 Year Olds With a disability (Any)                                                                                                    | 72                                                     |                                                              |                                               |  |  |  |
| 3    | 01                                    | Multiple Disabilities (other than Deaf-Blind)                                                                                                    | 31                                                     | Arrange Window                                               | NF 2                                          |  |  |  |
| 4    | 02                                    | Deaf-Blindness                                                                                                    | 1                                                      | Analige Willdow                                              |                                               |  |  |  |
| 5    | 03                                    | Deafness (Hearing Impairment)                                                                                                    | 9                                                      | O Tiled                                                      |                                               |  |  |  |
| 6    | 04                                    | Visual Impairments                                                                                                    | 3                                                      | O Horizontal                                                 |                                               |  |  |  |
| 7    | 05                                    | Speech and Language Impairments                                                                                                    | 81                                                     | <u>V</u> ertical <u>Cascade</u>                              |                                               |  |  |  |
| 8    | 06                                    | Orthopedic Impairments                                                                                                    | 7                                                      | Windows of a                                                 | active workbook                               |  |  |  |
| 9    | 08                                    | Emotional Disturbance (SBH)                                                                                                    | 56                                                     |                                                              | Cancel                                        |  |  |  |
| 10   | 09                                    | Intellectual Disabilities (Formerly Mental Retardation or -see Manua                                                                                                    | 99                                                     |                                                              |                                               |  |  |  |
| 11   | 10                                    | Specific Learning Disabilities                                                                                                    | 442                                                    |                                                              |                                               |  |  |  |
| 12   | 12                                    | Autism                                                                                                    | 75                                                     |                                                              |                                               |  |  |  |
| 13   | 13                                    | Traumatic Brain Injury (TBI)                                                                                                    | 3                                                      |                                                              |                                               |  |  |  |
| 14   | 14                                    | Other Health Impaired (Major)                                                                                                    | 1                                                      |                                                              |                                               |  |  |  |
| 15   | 15                                    | Other Health Impaired (Minor)                                                                                                    | 198                                                    |                                                              | EMIS                                          |  |  |  |
| 16   | 16                                    | Developmental Delay                                                                                                    | 0                                                      |                                                              |                                               |  |  |  |
|      |                                       |                                                                                                    |                                                        |                                                              | 46                                            |  |  |  |

Alliance

With two spreadsheets

#### Arrange All cont'd

| Ŀ   | • • ∂ •                                        | 🍸 ᡱ 🔻 (FCCS-001) Federal Child Statement of Assuran Elizabeth Davis 📧 -                                                                                                    |                   | E S · C · Y L = (FCCD-001) Federal Child Count Detail DEMO - |                                    |                    |                  |                        |                                            |                          |                            |   |
|-----|------------------------------------------------|----------------------------------------------------------------------------------------------------|-------------------|--------------------------------------------------------------|------------------------------------|--------------------|------------------|------------------------|--------------------------------------------|--------------------------|----------------------------|---|
| Fil | e Home<br>nal Page Break<br>Preview<br>Workboo | Image Layout     Formulas     Data     Review     View     Developer     Help     ACROBAT     Q     Tell       Page Layout     Image Developer     Page Layout     Image Developer     Help     ACROBAT     Q     Tell       Image Developer     Page Layout     Image Developer     Help     ACROBAT     Q     Tell       Image Developer     Page Layout     Image Developer     Help     ACROBAT     Q     Tell       Image Developer     Page Developer     Help     ACROBAT     Image Developer     Help     ACROBAT     Q       Image Developer     Page Developer     Help     Acroade     Image Developer     Help     Acroade     Image Developer     Help     Acroade     Image Developer     Help     Acroade     Image Developer     Help     Acroade     Image Developer     Help     Acroade     Image Developer     Help     Acroade     Image Developer     Help     Acroade     Image Developer     Help     Acroade     Image Developer     Image Developer     Image Devel | me A Share        |                                                              | File Ho<br>Paste v<br>Clipboard IS | Calibri<br>B I U + | Page Layon       | ge All<br>pread        | e All" allows<br>readsheets to             |                          |                            |   |
| К3  | Ŧ                                              | i × √ fx                                                                                                    | ^                 | •                                                            | J33                                | • : X              | √ f <sub>x</sub> | No errors i            | be viev                                    | vable                    | at the                     | l |
|     | A<br>DISAB                                     | В                                                                                                    | C                 |                                                              | A                                  | В                  | С                | D                      | same t                                     | ime                      |                            |   |
| 1   | CNDTN<br>CODE                                  | DISABILITY DESCR                                                                                                    | STUDENT<br>COUNTS | 1                                                            | I LEA IRN                          | Bldg IRN 🔻         | SEVERITY<br>CODE | SSID 🔻                 | Emis ID 💌 Last Name 💌                      | First Name 🔻             | Middle Name 💌              |   |
| 2   |                                                | 3, 4, and 5 Year Olds With a disability (Any)                                                                                                    | 72                |                                                              | 2 404040<br>3 404040               | 101010<br>101010   | 1                | VX2210168<br>UF3557988 | 123456822 Last Name<br>123457014 Last Name | First Name<br>First Name | Middle Name<br>Middle Name |   |
| 3   | 01                                             | Multiple Disabilities (other than Deaf-Blind)                                                                                                    | 31                | 4                                                            | 404040                             | 101010             | I                | TV8072204              | 123457765 Last Name                        | First Name               | Middle Name                |   |
| 4   | 02                                             | Deaf-Blindness                                                                                                    | 1                 | 5                                                            | 5 404040                           | 101010             | 1                | TC8584040              | 123458858 Last Name                        | First Name               | Middle Name                |   |
| 5   | 03                                             | Deafness (Hearing Impairment)                                                                                                    | 9                 | 6                                                            | 5 404040<br>7 404040               | 101010             | 1                | TF6201943              | 123458912 Last Name                        | First Name               | Middle Name                |   |
| 6   | 04                                             | Visual Impairments                                                                                                    | 3                 |                                                              | 404040<br>3 404040                 | 101010             | 1                | TL4612853              | 123459020 Last Name                        | First Name               | Middle Name                |   |
| 7   | 05                                             | Speech and Language Impairments                                                                                                    | 81                | 9                                                            | 404040                             | 101010             | I                | HT4306805              | 123459269 Last Name                        | First Name               | Middle Name                |   |
| 8   | 06                                             | Orthopedic Impairments                                                                                                    | 7                 | 1                                                            | 0 404040                           | 101010             | I.               | VP4751649              | 123459271 Last Name                        | First Name               | Middle Name                |   |
| 0   | 00                                             | Emotional Disturbance (SPH)                                                                                                    | ,<br>EC           | 1                                                            | 1 404040                           | 101010             | I                | ZL4940830              | 123459316 Last Name                        | First Name               | Middle Name                |   |
| 10  | 00                                             | Intellectual Dischilition (Formarky Mantal Datardation or and Manua                                                                                                    |                   |                                                              | 2 404040                           | 101010             | 1                | PR7813505              | 123459323 Last Name                        | First Name               | Middle Name                |   |
| 10  | 09                                             | Intellectual Disabilities (Formerly Mental Relardation of -see Manua                                                                                                    | 99                |                                                              | 4 404040                           | 101010             | 1                | XD6766178              | 123459354 Last Name                        | First Name               | Middle Name                |   |
| 11  | 10                                             | Specific Learning Disabilities                                                                                                    | 442               | 1                                                            | 5 404040                           | 101010             | 1                | VZ3607326              | 123459364 Last Name                        | First Name               | Middle Name                |   |
| 12  | 12                                             | Autism                                                                                                    | 75                | 1                                                            | 6 404040                           | 101010             | L                | VD9410391              | 123459367 Last Name                        | First Name               | Middle Name                |   |
| 13  | 13                                             | Traumatic Brain Injury (TBI)                                                                                                    | 3                 | 1                                                            | 7 404040                           | 101010             | I                | TZ6626581              | 123459372 Last Name                        | First Name               | Middle Name                |   |
| 14  | 14                                             | Other Health Impaired (Major)                                                                                                    | 1                 | 1                                                            | 8 404040                           | 101010             | 1                | TR2714158              | 123459395 Last Name                        | First Name               | Middle Name                |   |
| 15  | 15                                             | Other Health Impaired (Minor)                                                                                                    | 198               | 1                                                            | 9 404040                           | 101010             | 1                | JB1322486              | 123459425 Last Name                        | First Name               | Middle Name                |   |
| 16  | 16                                             | Developmental Delay                                                                                                    | 0                 | 2                                                            | 1 404040                           | 101010             | 1                | BM4655536              | 123459538 Last Name                        | First Name               | Middle Name                |   |
|     |                                                | · · · · · · · · · · · · · · · · · · ·                                                                                                    |                   |                                                              |                                    |                    |                  |                        |                                            | _                        | _                          |   |

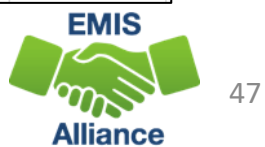

#### Change the Student Age Filter

| F          | G               | н            | 1          |          | J                  |              | К       | L                           | м                        | N         | 0        | Р        |
|------------|-----------------|--------------|------------|----------|--------------------|--------------|---------|-----------------------------|--------------------------|-----------|----------|----------|
|            | FED CCT         |              |            |          |                    |              |         | LEGAL                       | DISAB                    | STDNT     | DIST LRE |          |
|            |                 |              | STATUS     |          |                    |              | FED CCT | FED CCT                     | DIST OF                  | CNDTN     | AGE      | SRC      |
| Last Nan 🔻 | First Nan 💌     | Middle Nan 🔻 | CODE 🔻     | FED CCT  | STATUS CODE DES    | SCR 👻        | FLAG 🖵  | LRE COD 🔻                   | RES IRN 💌                | CODE 💌    | NUMBEI 🔻 | CODE 💌 🛛 |
| Last Name  | First Name      | Middle Name  | FC0008     | No error | s identified in OD | E processing | Y       | <mark>2, _S</mark> ort      | Smallest to La           | argest    |          | 8 6      |
| Last Name  | First Name      | Middle Name  | FC0008     | No error | s identified in OD | E processing | Υ       | ZICat                       |                          |           |          | 8 G      |
| Last N     |                 |              |            |          | s identified in OD | E processing | Υ       | <u></u> Α↓ 5 <u>ο</u> π     | Largest to Sm            | allest    |          | 8 6      |
| Last N     | eave th         | ne FED (     | CCT F      | lag      | s identified in OD | E processing | Υ       | Sor <u>t</u> by             | y Color                  |           | >        | 8 G      |
| Last N     |                 |              |            | 0        | s identified in OD | E processing | Υ       | Sheet                       | View                     |           | >        | 8 6      |
| Last N C   | olumn           | filter se    | et to      |          | s identified in OD | E processing | Υ       |                             |                          |           |          | 7 F      |
| Last N     |                 | • • •        | -          |          | s identified in OD | E processing | Υ       | Y <sub>∑</sub> <u>C</u> lea | r Filter From "          | SIDNIAGEN | NOWREK   | 8 6      |
| Last N S   | now or          | nly Y val    | lues       |          | s identified in OD | E processing | Υ       | F <u>i</u> lter k           | oy Color                 |           | >        | 8 G      |
| Last Name  | - instruction - | moore nome   | 100000     | no ciro  | s identified in OD | E processing | Υ       | Numb                        | er <u>F</u> ilters       |           | >        | 8 6      |
| Last Name  | First Name      | Middle Name  | FC0008     | No error | s identified in OD | E processing | Υ       |                             |                          |           | ~        | 8 6      |
| Last Name  | First Name      | Middle Name  | FC0008     | No error | s identified in OD | E processing | Υ       | Searc                       | n                        |           | Q        | 7 F      |
| Last       |                 |              | . <b>.</b> |          |                    | processing   | Υ       |                             | (Select All)             |           | ^        | 8 6      |
| Last Cn    | ange 1          | the flite    | r tor      | tne      | Student            | processing   | Υ       |                             | 3                        |           |          | 8 6      |
| Last       |                 |              |            |          |                    | processing   | ¥       |                             | ] <b>4</b><br>] <b>5</b> |           |          | 8 G      |
| Last Ag    | je ivun         | nber co      | umr        | ι το Π   | nciuae             | processing   | γ       |                             | 6                        |           |          | 7 F      |
| Last       | 2000            | ovcont a     | Л          | and      | 5                  | processing   | Υ       |                             | 17                       |           |          | 7 F      |
| Last di    | ages            | excepts      | ), 4, (    | anu :    | 7                  | processing   | Υ       |                             | 8                        |           |          | 8 6      |
| Last Name  | First Name      | Middle Name  | FC0008     | No error | s identified in OD | E processing | Υ       |                             | 9                        |           |          | 8 6      |
| Last Name  | First Name      | Middle Name  | FC0008     | No error | s identified in OD | E processing | Υ       |                             | ] 10                     |           | ~        | 8 6      |
| Last Name  | First Name      | Middle Name  | FC0008     | No error | s identified in OD | E processing | Υ       |                             | -                        |           |          | 8 6      |
| Last Name  | First Name      | Middle Name  | FC0008     | No error | s identified in OD | E processing | Y       |                             |                          | OK        | Cancel   | 7 F      |

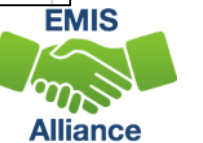

### Add a Third Filter

| G           | н            | 1                           | J                      |                  | K        | L             | М                             | N                                       | 0                        | Р                       |
|-------------|--------------|-----------------------------|------------------------|------------------|----------|---------------|-------------------------------|-----------------------------------------|--------------------------|-------------------------|
| First Nan 💌 | Middle Nan 👻 | FED CCT<br>STATUS<br>CODE - | FED CCT STATUS CODE    | E DESCR          | FED CCT  | FED CCT       | LEGAL<br>DIST OF<br>RES IRN 🔻 | DISAB<br>CNDTN<br>CODE                  | STDNT<br>AGE<br>NUMBEL + | DIST LRE<br>SRC<br>CODE |
| First Name  | Middle Name  | 50000                       | No orrors identified i | ODE processing   | 2↓ Sort  | Smallest to L | argest                        |                                         | 10                       | 8                       |
| First Name  | Add a        | thir                        | d filter in            | DE processing    | Z   Sort | arnest his Sn | allect                        |                                         | 3                        | 8                       |
| First Name  |              |                             |                        | DDE processing   | A4 Jen   | carge to sh   | Interest                      |                                         | 3                        | 8                       |
| First Name  | the D        | SAB                         | CNDTN                  | DDE processing   | Sort b   | y Color       |                               | >                                       | 9                        | 8                       |
| First Name  |              |                             |                        | DE processing    | Sheet    | View          |                               | >                                       | 8                        | 8                       |
| First Name  |              | colu                        | mn                     | DDE processing   | V class  | Eilter From   |                               | N CODE"                                 | 9                        | 8                       |
| First Name  |              |                             |                        | DDE processing   | IX Lica  | r Filter From | DISAB CINUT                   | IN CODE                                 | 15                       | 8                       |
| First Name  | Middle Name  | FC0008                      | No errors identified i | n ODE processing | Filter t | by Color      |                               | >                                       | 15                       | 8                       |
| First Name  | Middle Name  | FC0008                      | No errors identified i | n ODE processing | Numb     | er Eilters    |                               | >                                       | 17                       | 8                       |
| First Name  | Middle Name  | FC0008                      | No errors identified i | n ODE processing | Cancel   | h.            |                               | 0                                       | 16                       | 8                       |
| First Name  | Middle Name  | FC0008                      | No errors identified i | n ODE processing | Search   | 0             |                               | ~~~~~~~~~~~~~~~~~~~~~~~~~~~~~~~~~~~~~~~ | 18                       | 8                       |
| First Name  | Middle Name  | FC0008                      | No errors identified i | n ODE processing |          | (Select All)  |                               | ^                                       | 15                       | 8                       |
| First Name  | Middle Name  | FC0008                      | No errors identified i | n ODE processing | ×**      | 12            |                               |                                         | 15                       | 8                       |
| First Name  | Salact       | ono                         | disability             | ODE processing   |          | 14            |                               |                                         | 14                       | 8                       |
| First Name  | Jelett       | UIIE                        | uisability             | ODE processing   |          | 15            |                               |                                         | 17                       | 8                       |
| First Name  | code a       | t a ti                      | imo                    | ODE processing   |          | 6             |                               |                                         | 5                        | 7                       |
| First Name  | coue a       | ιαι                         |                        | ODE processing   |          | 18            |                               |                                         | 7                        | 7                       |
| First Name  | Middle Name  | FC0008                      | No errors identified i | n ODE processing | -0       | 19            |                               |                                         | 17                       | 8                       |
| First Name  | Middle Name  | FC0008                      | No errors identified i | n ODE processing |          | ] 10          |                               | ~                                       | 17                       | 8                       |
| First Name  | Middle Name  | FC0008                      | No errors identified i | n ODE processing |          |               |                               |                                         | 6                        | 7                       |
| First Name  | Middle Name  | FC0008                      | No errors identified i | n ODE processing |          | - 1           | OK                            | Cancel                                  | 7                        | 8                       |
| First Name  | Middle Name  | FC0008                      | No errors identified i | n ODE processing |          |               |                               |                                         | 11                       | 7                       |

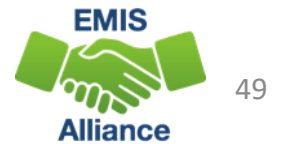

#### Match the Data Between the Reports

|    | Δ            | В                                             |          | C      |      | К                                    | L                                                                                              | м      | N         | 0        | Р                      | Q                      | R      | S      |  |  |
|----|--------------|-----------------------------------------------|----------|--------|------|--------------------------------------|------------------------------------------------------------------------------------------------|--------|-----------|----------|------------------------|------------------------|--------|--------|--|--|
|    |              |                                               | C        | 11     |      |                                      | LEGAL                                                                                          | DISAB  |           | DIST LRE |                        |                        |        |        |  |  |
|    | DISAB        |                                               |          | FE     |      | FED CCT LRE                          |                                                                                                |        | STDNT AGE | SRC      |                        | FED CCT                | ADMSN  |        |  |  |
|    | CNDTN        |                                               | STUDENT  | Y      | 40 🖓 | IE39                                 | 404040                                                                                         | 1      | 11        | A        | Sent Reason = AU or JP |                        | 00:00. |        |  |  |
|    |              |                                               |          | Y      |      | IE39                                 | 404040                                                                                         | 1      | 10        | А        | Sent Reason = AU or JP |                        | 00:00. |        |  |  |
| 1  | CODE         | DISABILITY DESCR                              |          | COUNTS | Y    |                                      | IE39                                                                                           | 404040 | 1         | 6        | A                      | Sent Reason = AU or JP |        | 00:00. |  |  |
| 2  |              | 3 A and 5 Year Olds With a disability (Apy)   |          | 72     | Y    |                                      | IE14<br>IE39                                                                                   | 404040 | 1         | 7        | 8<br>A                 | Sent Reason = AU or JP |        | 00:00. |  |  |
| 2  |              | 5, 4, and 5 fear Olds with a disability (Any) |          | 12     | Y    |                                      | IE15                                                                                           | 404040 | 1         | 11       | 8                      | GE Record              |        | 00:00. |  |  |
| 3  | 01           | Multiple Disabilities (other than Deaf-Blind) |          | 31     | Y    |                                      | IE16                                                                                           | 404040 | 1         | 19       | 8                      | GE Record              |        | 00:00. |  |  |
|    | 0.2          |                                               |          |        | Ň    |                                      | IE14<br>IE15                                                                                   | 404040 | 1         | 20       | 8                      | GE Record              |        | 00:00. |  |  |
| 4  | 02           | Deaf-Blindness                                |          | 1      | Y    |                                      | IE15                                                                                           | 404040 | 1         | 19       | 8                      | GE Record              |        | 00:00. |  |  |
| 5  | 03           | Deafness (Hearing Impairment)                 | 9        | Y      |      | IE15                                 | 404040                                                                                         | 1      | 19        | 8        | GE Record              |                        | 00:00. |        |  |  |
| -  | 00           | beamess (nearing impairment)                  |          | Y      |      | IE15                                 | 404040                                                                                         | 1      | 21        | 8        | GE Record              |                        | 00:00. |        |  |  |
| 6  | 04           | Visual Impairments                            | 3        | Y      |      | IE15                                 | 404040                                                                                         | 1      | 8         | 8        | GE Record              |                        | 00:00. |        |  |  |
| 7  | 0E           | Charlesh and Language Impairments             | 01       | Y      |      | IE14                                 | 404040                                                                                         | 1      | 12        | 8        | GE Record              |                        | 00:00. |        |  |  |
| 1  | 05           | speech and Language impairments               |          | 01     | Y    |                                      |                                                                                                | -      |           |          |                        | -                      | •      | 00:00. |  |  |
| 8  | 00           | Outle an a dia lange sinne ante               | 7        | 7      | Y    | 11.                                  | Fror                                                                                           | n the  | e filt    | ered     | stu                    | dents on               | the    | 00:00. |  |  |
| 0  | 2 Th         | is will match the count on                    |          |        | Y    |                                      |                                                                                                |        |           |          |                        |                        |        | 00:00. |  |  |
| 9  | <b>Z.</b> IN | is will match the count on                    |          | 56     | Y    | FCC Dotail Ronart solact a range 👘 🗄 |                                                                                                |        |           |          |                        |                        |        |        |  |  |
| 10 |              |                                               | ee Manua | 99     | Y    |                                      | $\int \mathbf{r} \mathbf{r} \mathbf{r} \mathbf{r} \mathbf{r} \mathbf{r} \mathbf{r} \mathbf{r}$ |        |           |          |                        |                        |        |        |  |  |
| 10 | the S        | tatement of Assurances.                       | ce manaa | 55     | Y    |                                      |                                                                                                |        |           |          | (                      |                        |        | 00:00. |  |  |
| 11 |              |                                               |          | 442    | Y    | 01                                   | cells                                                                                          | s anc  | i see     | e the i  | <sup>c</sup> CO        | unt" app               | ear    | 00:00. |  |  |
| 12 | 12           | Autism                                        |          | 75     | Y    |                                      |                                                                                                |        |           |          |                        |                        |        | 00:00. |  |  |
| 12 | 12           | Autsiii                                       |          | 75     | Y    | l at                                 | the                                                                                            | bott   | om (      | of the   | e sp                   | readshe                | et.    | 00:00. |  |  |
| 13 | 13           | Traumatic Brain Injury (TBI)                  |          | 3      | Y    |                                      |                                                                                                |        |           |          |                        |                        |        | 00:00. |  |  |
| 1/ | 1/           | Other Health Impaired (Major)                 |          | 1      | Y    |                                      | IE15                                                                                           | 404040 | 1         | 14       |                        | GE Record              |        | 00:00. |  |  |
| 14 | 14           |                                               |          | T      | Y    |                                      | IE15                                                                                           | 404040 | 1         | 12       | 8                      | GERecord               |        | 00:00. |  |  |
| 15 | 15           | Other Health Impaired (Minor)                 |          | 198    |      |                                      |                                                                                                |        |           |          |                        |                        |        |        |  |  |
| 16 | 16           | Developmental Delay                           |          | 0      |      |                                      |                                                                                                |        |           |          |                        |                        |        | 1      |  |  |
| 10 | 10           | bevelopmental belay                           |          | v      |      |                                      |                                                                                                | 4      |           |          |                        | Count 1                |        |        |  |  |

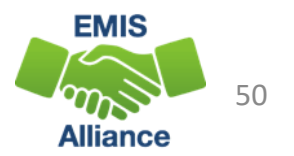

### Quick Check

The Federal Child Count Statement of Assurances Report is derived from the same data that is on the FCC Detail Report. Using filters, you can match the data between the reports. The Statement of Assurances is sometimes requested by auditors.

- Can you match the data between the two reports using filters?
- Are you seeing the numbers of students that you were expecting?
- Has this data been shared with others in your district?

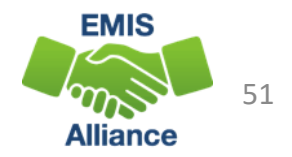

### Summary

- The FCC Reports contain both data to verify and issues to correct
- Some issues can be corrected, and some are simply stating the fact that the student cannot be included in the count
- Work with district staff to verify that the data is both correct and complete
- "No errors" does not necessarily mean that your data is accurate

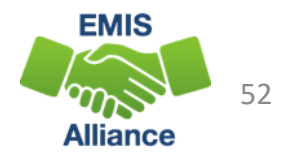

#### Resources

- Federal Child Count Detail Report and Federal Child Count Statement of Assurances Report Explanation
  - ODE Home > Data > EMIS > Documentation > EMIS Validation and Report Explanations
- EMIS Manual
  - ODE Home > Data > EMIS > Documentation > EMIS Manual
- Your district staff
- Your ITC

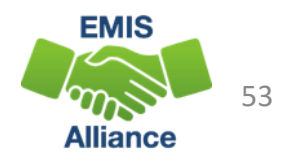

## Questions?

If you would like a certificate of attendance for this training, you must complete the below feedback form within 5 business days of this training <u>https://tinyurl.com/EA-District-Feedback</u>

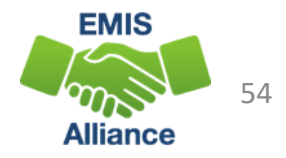